## **Starting CAT4**

Once the CAT4 software has been installed it is available from your Programs List and as a short cut on the desktop. Click the Desktop Shortcut to start the program.

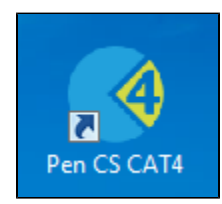

OR

- Click Start > All Programs > Pen Computer Systems > Pen CS clinical Audit Tool 4
- This will load the login screen
  Enter your Username and Password and click 'Login'
- This will load the dashboard, allowing you to choose different views and other functionality. Please refer to the quick reference guide CAT4 Dashboard for full details

| <b>CAT 4</b>          | PenCS            |
|-----------------------|------------------|
| Matthias              | Need Support?    |
| Password              | www.pencs.com.au |
| Forgot your password? | Remote Support   |
| LOGIN CANCEL          |                  |
|                       | Version: 4.0.3.0 |

Figure2: CAT4 Logon Screen